## **IMPORT - PHOTOS - PRONOTE**

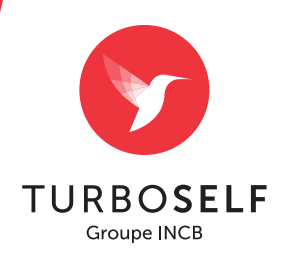

## **DANS PRONOTE :**

| PRONO | 2015 Version Réseau CLIENT |  |
|-------|----------------------------|--|
| ×     |                            |  |

Connectez-vous en tant qu'administrateur ou superviseur (de Pronote) pour avoir les droits appropriés : puis cliquez sur **"Valider"**.

2 Cliquez sur l'onglet "Élèves" puis sélectionnez tous vos élèves.

| ) @ 😐 🖸 🛛           | 0 🔍 🗳      |                 | De                 | Ressources Cahier de textes O | CM Notes  | Compétence     | es Bulletins     | Résultats Abse        | inces Sanctions | Stages Commu | nication |
|---------------------|------------|-----------------|--------------------|-------------------------------|-----------|----------------|------------------|-----------------------|-----------------|--------------|----------|
|                     | ITS Classe | * 🔳 🖿 🗑 📲       |                    | Oroupes Elives Responsal      |           |                |                  |                       |                 |              |          |
| lasses Trimestre    | 1          | · du 1 septembr | e 2015 au 16 novem | dece 2015                     | Sélection | mez une class  | se dans la liste |                       |                 |              |          |
| Tel                 |            |                 |                    |                               | Atticher  | uniquement les | élèves présent   | ts dans la période sé | lectionnée      |              |          |
|                     |            |                 |                    | Prof principal Mi             | A         | w Tri          |                  |                       |                 |              | _        |
| •) Créer une classe |            |                 |                    | 1                             | 5 E       | 3ève           | Né(e) 19         | Projet                | Moöfs           | Entrée       | Sortie   |
| E1                  | 15 3       | EME             | Trinestriele       | Mine TOCQUEVILLE VALERIE      | 6         |                |                  |                       |                 |              |          |
| 62                  | 20 3       | 6ME .           | Trinestrielle      | Mine OLEBEL SOFHE             |           |                |                  |                       |                 |              |          |
| 13                  | 23 3       | EME             | Trinestrielle      | Mne FERET CLARE-MARE          |           |                |                  |                       |                 |              |          |
| 14                  | 20 3       | IME             | Trinestrielle      | Mine BEN EL MAHEL ALEREY ROSE |           |                |                  |                       |                 |              |          |
| 65                  | 22 3       | EME             | Trimestrielle      | Mine COURCHAY MATHLDE         |           |                |                  |                       |                 |              |          |
| E1                  | 16 4       | EME             | Trinestrielle      | Mne TRELLE MARE-LAURE         |           |                |                  |                       |                 |              |          |
| 12                  | 21 4       | EME             | Trimestrielle      | M. ANTONE CHRISTOPHE          |           |                |                  |                       |                 |              |          |
| E3                  | 24.4       | DME             | Trinvestrielle     | Mne DESJARONS ANNE            |           |                |                  |                       |                 |              |          |
| 14                  | 22 4       | EME             | Trinvestrielle     | Mine DUVAL MARE YN            |           |                |                  |                       |                 |              |          |
| 15                  | 21 4       | ME              | Trimestrielle      | Mine MARCHAND KRISTELL        |           |                |                  |                       |                 |              |          |
| E1                  | 15 5       | EME             | Trinestrielle      | Mine TORCHY MARE              |           |                |                  |                       |                 |              |          |
| 62                  | 21 5       | EME             | Trinestriele       | Mine HIS MELANE               |           |                |                  |                       |                 |              |          |
| c3                  | 23 5       | DME             | Trimestrielle      | Mine MAS ISABELLE             |           |                |                  |                       |                 |              |          |
| 54                  | 22 5       | EME             | Trinestrielle      | Mne CHEVALER ANNOX            |           |                |                  |                       |                 |              |          |
| E1                  | 15 6       | EME             | Trinestrielle      | Mine TORCHY MARE              |           |                |                  |                       |                 |              |          |
| E2                  | 25 6       | EVE             | Trinestrielle      | M. CARON LAURENT              |           |                |                  |                       |                 |              |          |
| 63                  | 24 6       | DNE             | Trimestrielle      | Mine DECORDE SYLVIE           |           |                |                  |                       |                 |              |          |
| E4                  | 23 6       | DME             | Trimestrielle      | Mine RELIX JOHANNE            |           |                |                  |                       |                 |              |          |
| E5                  | 24 6       | EME             | Trinestrielle      | Mne LE DEUNF MORANE           |           |                |                  |                       |                 |              |          |
| lasse Trutteut      | 0 N        | on désigné      | Trinestrielle      |                               |           |                | N                |                       |                 |              |          |
| lasse Truffeut 2    | 0 N        | ion désigné     | Trinestrielle      |                               |           |                | 2                |                       |                 |              |          |
| LS 12               | 0 N        | ion désigné     | Trimestrielle      |                               |           |                | ~                |                       |                 |              |          |
| LSE                 | 0 N        | ion désigné     | Trimestrielle      |                               |           |                |                  |                       |                 |              |          |
| nectifs             | 2 14       | on désigné      | Trimestrielle      |                               |           |                |                  |                       |                 |              |          |

| Initialiser Trase                                        | •                                                                                                    | Ressources Cahier de textes   | 00             | M Notes Compéter                                                     | ces Bulletins Résultats | Absences Sanction | s Stages Com | mar |  |
|----------------------------------------------------------|----------------------------------------------------------------------------------------------------|-------------------------------|----------------|----------------------------------------------------------------------|-------------------------|-------------------|--------------|-----|--|
| Créer une copie de la base                               | B B W      Oroupes Élèves Responsables Galles Personnels Inspecteurs                                                          |                               |                |                                                                      |                         |                   |              |     |  |
| Préparer l'année suivante                                | 2015 at 16 mov                                                                                                    | embre 2015                    |                | Élèves de la classe 3E2                                              |                         |                   |              |     |  |
| Consulter une base enregistrée sur ce poste              |                                                                                                    |                               |                | Afficher uniquement les élèves présents dans la période sélectionnée |                         |                   |              |     |  |
| Échange avec ProfNOTE                                    | Notat                                                                                                    | Prof. principal               | M -            | TH TH                                                                | No/th In Depist         | Month             | Entrina      |     |  |
|                                                          | -                                                                                                    |                               | D              | Civity<br>Constants (then do                                         | rodies le Projet        | mores             | CURRE        |     |  |
| MPORTS / EXPORTS                                         | Trimestrielle                                                                                                    | Mine TOCQUEVILLE VALERE       | 10             | C Ajouer as ereve ou                                                 | 20/00/2004              |                   | 04 00 004 5  |     |  |
| SECLE                                                    | Trans Driese                                                                                                    | Mine GOEDEL SOFFIE            |                | DE LACIE Canada                                                      | 1583/2001               |                   | 01/08/2015   | +   |  |
| 313WEB                                                   | - Trimestriese                                                                                                    | Mile PENET CLARE-MARE         | -              | DI CI IN Royana                                                      | 2580/2004               |                   | 01/09/2015   | +   |  |
| 2013/2014/2015                                           | - Transativese                                                                                                    | Mine BEN EL MAPELAUERE Y HUSE | -              | COTE Charlotte                                                       | 13/02/0000              |                   | 01/00/2015   | +   |  |
| kurres ED1                                               | Trimetriese                                                                                                    | Mile COOPORT MATRICE          | -              | DANY/TE Mounir                                                       | 11/03/2000              |                   | 01/09/2015   | -   |  |
| THERPLANNUNG                                             | Innestrele     MARTINE CHOSTOPHE                                                                                              |                               | FI SARA Khaind | 1501/2000                                                            |                         | 15/09/2015        |              |     |  |
| PRONOTE                                                  |                                                                                                    | CODEFECT/14a                  | 35.05/3004     |                                                                      | 01.0000015              | +                 |              |     |  |
| HEBERIGEMENT DE PRONOTE                                  | - Invine concee                                                                                                    | Mine DESJARDING ARPE          |                | MADDANE Abole Neuroir                                                | 2062/2000               |                   | 01/08/2015   | +   |  |
| PC/LSU/LSU/NOTANET/GBII/ADMISSION POST-BAC               | P Interestinger Mese LOVAL MARK YN                                                                                            | Mine ECOVAL BOARD VIN         |                | KYLETTE I 40                                                         | 0481/2001               |                   | 01/09/2015   | +   |  |
| AUTRES APPLICATIES                                       | - Trimestriese                                                                                                    | Mine MARCHARD PRESIDEL        | -              | KANE OGLIERKE                                                        | 10/02/2001              |                   | 01/09/2015   | +   |  |
| Sodes ENT                                                | <ul> <li>primestrielle</li> </ul>                                                                                             | Mine TOHCHY MARE              | -              | A AND COLORNE                                                        | 0481.0000               |                   | 01/05/2015   | +   |  |
| Autres imports/exports                                   | Importer un fichier texte<br>Mettre à jour les données des élèves depuis un fichier texte<br>Importer et attribuer les photos |                               |                | LER Cheviden                                                         | 1483/3001               |                   | 04.0000016   | +   |  |
| Administration des utilisateurs                          |                                                                                                    |                               |                | CEL IN Due                                                           | 0269/2000               |                   | 01/09/2015   | +   |  |
| iste des sauvegardes                                     |                                                                                                    |                               |                | PELITETS                                                             | 020002000               |                   | 010002015    | +   |  |
| Utilitaires<br>Changer de connexion,                     | Exporter un f                                                                                                    | chier texte                   |                | LINE AL MAL                                                          | nome magy               |                   | 01/08/2015   | +   |  |
|                                                          | Exporter les p                                                                                                    | hotos                         |                | der elleves                                                          |                         |                   | 01/03/2015   | +   |  |
|                                                          | Exporter au format iCal                                                                                                    |                               |                | des professeur                                                       | 5                       |                   | 01/08/2015   | +   |  |
| asser en mode consei de classe.                          | Export automatisé au format iCal                                                                                              |                               |                | des personnels                                                       | G                       |                   | 01/08/2015   | +   |  |
| Inprimer Ctrl+<br>Publiposter                            | Print and in the                                                                                                    |                               | -              | SCHREDER Frank                                                       | 17/04/2001              |                   | 01/09/2015   | +   |  |
|                                                          | Innestriele                                                                                                    |                               |                | SCHEDUCENIII                                                         | 2281/2000               |                   | 01/05/2015   | -   |  |
| Envoyer des SMS                                          | Transcobrielle                                                                                                    |                               |                | SOLID LARD Ondere                                                    | 0380/2004               |                   | 01/09/2015   | f   |  |
| Imprimer le formulaire d'inscription pour l'envoi de SMS | 11 Mile of Hole                                                                                                    |                               | -              | NORDO MUNICIPALITY                                                   | 0.000                   |                   | 01000015     | +   |  |

Cliquez sur "Fichier" -"Autres imports/exports" - "Exporter les photos" -"Des élèves ..."

|                   | 「 「 」 目 (学)     |                   | Ressources Cahier de textes OCI                  | M Notes Compéter                                                                                                    | ces Dulletins Résultats Abs            | ences Sanctions Stages Com |
|-------------------|-----------------|-------------------|--------------------------------------------------|----------------------------------------------------------------------------------------------------|----------------------------------------|----------------------------|
| Aubères Professeu | Gasses 🔳 🖿 🗑 -  |                   | Groupes Elives Responsable                       | s Salles Personne                                                                                                    | es Inspecteurs                         |                            |
| Classes Trimestre | 1 • du 1 septen | nbre 2015 au 16 m | overstere 2015                                   | Élèves de la classe 3                                                                                                    | Ð                                      |                            |
| - Tri             |                 |                   |                                                  | Atticher uniquement                                                                                                    | les élèves présents dans la période se | disctionnée .              |
|                   |                 |                   | Prot principal M 📥                               | • 74                                                                                                    | er eerer present aant a person o       |                            |
| Créer une classe  |                 |                   | 0                                                | Elive                                                                                                    | Né(e) le Projet                        | Motifs Entrée              |
| E1                | 15 3EME         | Trinestrielle     | Mine TOCQUEVILLE VALERE                          | Ajoater an élève da                                                                                                    | ns la classe                           |                            |
|                   |                 | Trimestrielle     |                                                  | Contract of the local division of the local division of the local |                                        | 01.09/2015                 |
| E3                | 23 3EME         | Trinestrielle     | Sporter les plotos du trombinoscope o            | es eleves                                                                                                    | ^                                      | 01.09/2015                 |
| 64                | 20 3EME         | Trinvestrielle    | Vous devez indiquer le répertoire où seront expo | tées les photos.                                                                                                    |                                        | 01.09/2015                 |
| 65                | 22 3EME         | Trimestrielle     | Le non de chaque photo exportée contiendra le n  | unéro national de l'élève                                                                                                    | photographié ou ses nom                | 01.09/2015                 |
| E1                | 16 4EME         | Trinestrielle     | et prenons seon une syntaxie a preciser ci-dess  | 0.05.                                                                                                    |                                        | 01.09/2015                 |
| E2                | 21 4EME         | Trimestrielle     | Classes à exporter :                             |                                                                                                    |                                        | 15/09/2015                 |
| 63                | 24 4EME         | Trinestrielle     | @Sélection (1) Obdraction (24) OTout (24)        |                                                                                                    | 01,09/2015                             |                            |
| 64                | 22 4EME         | Trinestrielle     | R                                                |                                                                                                    |                                        | 01,09/2015                 |
| 85                | 21 4EME         | Trimestrielle     | Répertoire où serort europhies les abotos        |                                                                                                    |                                        | 01.09/2015                 |
| E1                | 15 SEME         | Trinestrielle     | F1 Photos Pravote(0E2)                           |                                                                                                    | ( Territe )                            | 01,09/2015                 |
| 82                | 21 SEME         | Trinestrielle     |                                                  |                                                                                                    | Parcoure                               | 01,09/2015                 |
| C3                | 23 SEME         | Trinestrielle     |                                                  |                                                                                                    |                                        | 01,09/2015                 |
| 64                | 22 SEME         | Trinestrielle     | Systeme utalsee pour le nom des photos exporte   | es : Non.Prenons                                                                                                    |                                        | 01,09/2015                 |
| E1                | 15 60ME         | Trinestrielle     | * liom * . Prénoms                               |                                                                                                    |                                        | 01,09/2015                 |
| E2                | 25 6EME         | Trinestrielle     | O Numéro national                                |                                                                                                    |                                        | 01,09/2015                 |
| 63                | 24 6EME         | Trinestrielle     |                                                  |                                                                                                    |                                        | 01.09/2015                 |
| E4                | 23 GEME         | Trinestrielle     |                                                  |                                                                                                    |                                        | 01,09/2015                 |
| 65                | 24 6EME         | Trinestrielle     |                                                  | Annuler                                                                                                    | Lancer fexport                         | 01,09/2015                 |
| asse Truffeut     | 0 Non désigné   | Trinestrielle     |                                                  |                                                                                                    |                                        | 01,09/2015                 |
| lasse Truffeut 2  | 0 Non désigné   | Trinestrielle     |                                                  | SELLIER Maryne                                                                                                    | 22/11/2000                             | 01,09/2015                 |
| LS 12             | 0 Non désigné   | Trinestrielle     |                                                  | SOULLARD Océane                                                                                                    | 03/10/2001                             | 01.09/2015                 |
| Se                | 0 Non désigné   | Trinestrielle     |                                                  | YOSSO Marie                                                                                                    | 05/01/2001                             | 01,09(2015                 |
| actin             | 2 Non désigné   | Trinestrielle     |                                                  | ZACHARY Sanuel                                                                                                    | 20/12/2000                             | 01,09/2015                 |

4 Une fenêtre apparaît : sélectionnez "Sélection" puis indiquez le chemin où seront exportées les photos puis sélectionnez "Numéro national" et cliquez sur "Lancer l'export".

 Numerican
 Darketer
 Darketer
 Darketer
 Darketer
 Darketer
 Darketer
 Darketer
 Darketer
 Darketer
 Darketer
 Darketer
 Darketer
 Darketer
 Darketer
 Darketer
 Darketer
 Darketer
 Darketer
 Darketer
 Darketer
 Darketer
 Darketer
 Darketer
 Darketer
 Darketer
 Darketer
 Darketer
 Darketer
 Darketer
 Darketer
 Darketer
 Darketer
 Darketer
 Darketer
 Darketer
 Darketer
 Darketer
 Darketer
 Darketer
 Darketer
 Darketer
 Darketer
 Darketer
 Darketer
 Darketer
 Darketer
 Darketer
 Darketer
 Darketer
 Darketer
 Darketer
 Darketer
 Darketer
 Darketer
 Darketer
 Darketer
 Darketer
 Darketer
 Darketer
 Darketer
 Darketer
 Darketer
 Darketer
 Darketer
 Darketer
 Darketer
 Darketer
 Darketer
 Darketer
 Darketer
 Darketer
 Darketer
 Darketer
 Darketer
 Darketer
 Darketer
 Darketer
 Darketer
 Darketer
 Darketer
 Darketer
 <thDarketer</th>
 Darketer
 <th

5 Un message vous indique le nombre de photos exportées.

## DANS TURBOSELF :

| ier <u>A</u> ffichage <u>E</u> ditions Fonctions Spéciales <u>C</u> omptabilit | té <u>O</u> utils Modules Configuration Fenêtre Aide |
|--------------------------------------------------------------------------------|------------------------------------------------------|
| s Commensaux Divisions Encaissements Self Clés Raccourds                       | DRC Démo Lecteur Portable Espace clem                |
| Frombinoscope                                                                  |                                                      |
| Trombinoscope Attribution Configuration                                        | ion                                                  |
| Attribuer des photos                                                           | •                                                    |
|                                                                                |                                                      |
| Manuel Automatique Remise à zéro                                               |                                                      |
|                                                                                |                                                      |
| <ol> <li>Sélectionner le champ correspondant au nom du fichier</li> </ol>      |                                                      |
| Format prédéfini     Numéro INE                                                | Exemple : 12345123450.JPG                            |
|                                                                                | Ne tient pas comptes des Majuscules / Minuscules     |
| Format Libre     [NOM] [PRENOM]                                                | .JPG                                                 |
|                                                                                |                                                      |
| 2) Sélectionner le dossier des photos                                          |                                                      |
| 1                                                                              |                                                      |
| Parcourir également les sous-répertoires                                       |                                                      |
|                                                                                |                                                      |
| -                                                                              |                                                      |
| 3) 🔲 Ecraser les chemins existants 🛛 🕅 Filtrer 🛛 🖓 F                           | Filtrer                                              |
|                                                                                |                                                      |
|                                                                                |                                                      |
| 4) .t2 Appliquer                                                               |                                                      |
|                                                                                |                                                      |

Au menu "Édition"
 "Trombinoscope"
 onglet "Attribution" puis
 "Automatique".

2 Dans la partie **"Format** prédéfini" choisissez **"Numéro INE**" et indiquez le chemin où se trouve le fichier des photos, cochez la case **"Écraser les** chemins existants" puis cliquez sur **"Appliquer**".

L'opération est terminée.

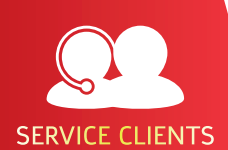

BESOIN D'AIDE ? Toutes les réponses à vos questions

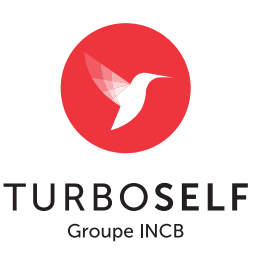